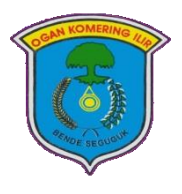

## PEMERINTAH KABUPATEN OGAN KOMERING ILIR

**DINAS PENDIDIKAN** 

Jl. Letnan Darna Jambi Kayuagung Telp. (0712) 321269 Kode Pos 30612

Kayuagung, 11 Januari 2022

Nomor Sifat Lampiran Perihal

: -: Pemuktahiran Data Pokok Pendidikan (DAPODIK) Semester Genap Tahun Ajaran 2021/2022.

: 420/010/SKR.3/Disdik/2022

: Penting

KepadaYth. Bapak/Ibu Kepala Sekolah PAUD, SD dan SMP Kab. Ogan Komering Ilir di –

Tempat

Dalam rangka pemutakhiran data Tahun Ajaran 2021/2022 semester Genap sesuai dengan amanat Permendikbud No 79 Tahun 2015 tentang Data Pokok Pendidikan bahwa Satuan Pendidikan mempunyai tugas untuk melakukan pemutakhiran data secara berkala sekurang-kurangnya satu kali dalam satu semester, maka dari itu proses pengumpulan data pada jenjang PAUD, SD, SMP, SMA, SMK, PKBM, SKB, dan SLB dilakukan dengan menggunakan Aplikasi Dapodik Versi 2022.c dengan melakukan pembaharuan data untuk Tahun Ajaran 2021/2022 Semester Genap.

Berikut adalah cara untuk memperbarui semester genap aplikasi dapodik ke versi 2022.c:

- a. bagi satuan pendidikan yang belum menginstall aplikasi dapodik versi 2022
  - 1. Unduh Installer dapodik 2022 pada laman <u>https://dapo.kemdikbud.go.id/unduhan;</u>
  - 2. Install patch 2022.a;
  - 3. Bagi SMK Install patch 2022.b;
  - 4. Install patch 2022.c;
  - 5. Registrasi Aplikasi;
  - 6. Masuk Aplikasi Dapodik;
  - 7. Isi username dan password;
  - 8. Pastikan ketika Masuk pilihannya 2021/2022 Semester Genap;
  - 9. Klik tombol Masuk;
  - 10. Lakukan pembaruan data;
  - 11. Lakukan sinkron
- b. Unduh Installer dapodik 2022 pada laman https://dapo.kemdikbud.go.id/unduhan;
  - 1. Masuk Aplikasi Dapodik versi 2022.c;
  - 2. Gunakan fitur **tarik data** untuk pembaruan referensi 2021/2022 Semester Genap;
  - 3. Keluar Aplikasi Dapodik;
  - 4. Clear cache Browser (Tekan tombol CTRL + F5);

- 5. Isi username dan password;
- 6. Pastikan ketika Masuk pilihannya 2021/2022 Semester Genap;
- 7. Klik tombol Masuk.
- 8. Lakukan pembaruan data
- 9. Lakukan Sinkron

Demikianlah yang dapat kami sampaikan, atas perhatiannya dan kerjasamanya kami ucapkan terimakasih.

KEPALA DINAS PENDIDIKAN KABUPATEN OGAN KOMERING ILIR 2 1 DINAS PENDIDIKAN . St \* 00 2 MUHAMMAD AMIN, S.Pd.,M.M.,M.Pd Pembina Utama Muda NIP. 19680705 199703 1 009